現代教師論(2015年度後期)

# 全学ポートフォリオシステムの使い方

#### 「現代教師論」を受講する学生のみなさんへ

この授業は、「教職ノート」と「全学ポートフォリオシステム」を使って進めます。 この資料は、「全学ポートフォリオシステム」の操作に関する説明書になります。

全学ポートフォリオシステムを用いて課題を提出する方法を
 既によく理解しているという方は → 7 ページをご確認ください
 ★ 写真を正しい向きでUPするために
 → 6 ページもご確認ください
 全学ポートフォリオシステムを用いて課題を提出する方法を
 再度確認したいという方は → 2 ページからご確認ください

操作に関することでご不明な点がありましたら、お気軽にお問い合わせください。

#### 課題提出画面にたどり着くための方法

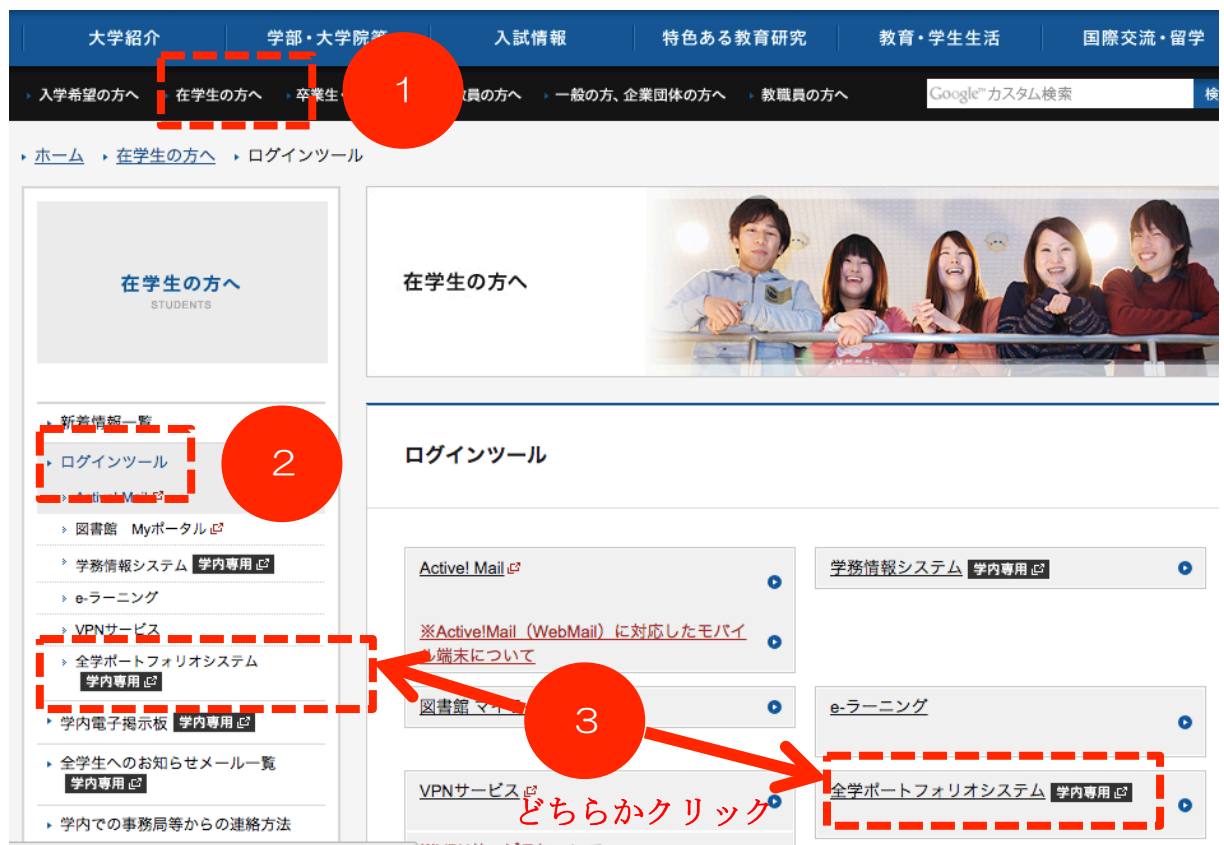

▼ ホームページから「全学ポートフォリオシステム」を選択します。

▼ 学内ネットワークにアクセスする際の ID とパスワードを入力します。

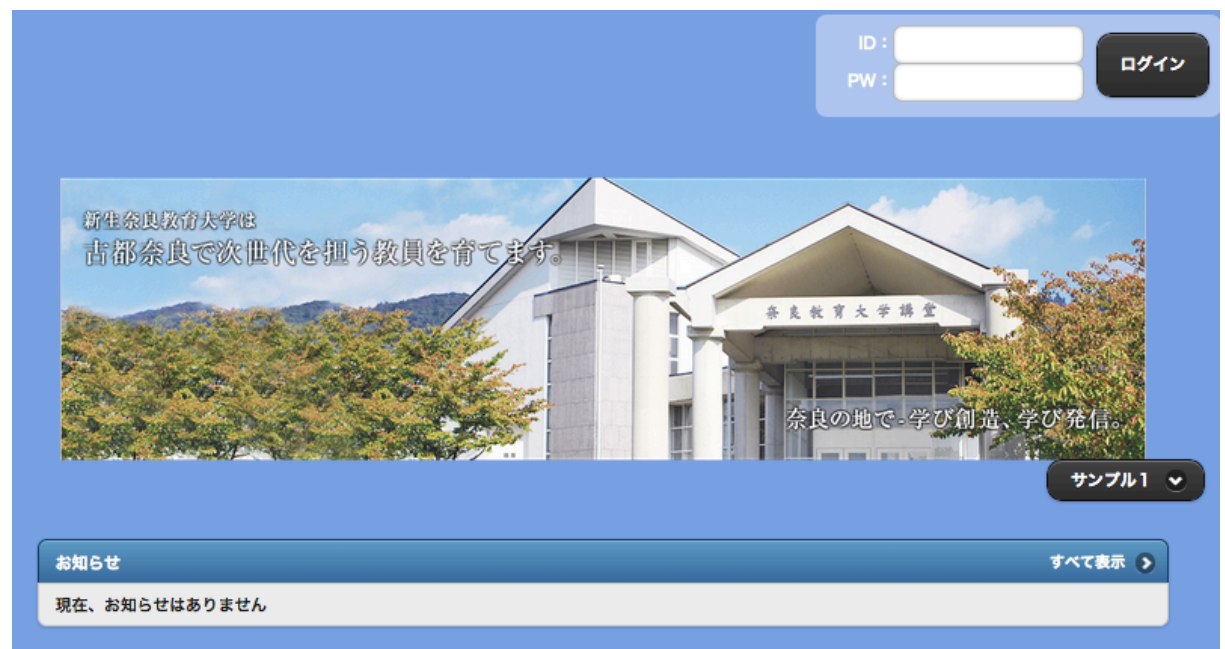

#### ▼ A~Cのうちのどれかをクリックします。

|    |           |        |    |           |          |                                        | ホーム                |     | ን 🌣 🔒                      |
|----|-----------|--------|----|-----------|----------|----------------------------------------|--------------------|-----|----------------------------|
|    |           |        |    |           |          |                                        |                    |     | [s_mochizuki]部月 素単(字照素) さん |
| ** | < 2015/10 |        |    |           |          | >>                                     | 2015/10/01 予定      |     | 最終実施日:2015/08/02           |
| B  | 月         | 火      | *  | 木         | 金        | Ŧ                                      | 1-2限目 - 現代教師論A A   |     | 1                          |
|    |           |        |    | 01        | 02       | 03                                     | 1-2限目 - 現代教師論B     |     | 7 2                        |
| 04 | 05        | 06     | 07 | 08        | 09       | 10                                     | カルンダーの閉講曜日を        |     | 6 3                        |
| 11 | 12        | 13     | 14 | 15        | 16       | 17                                     | カリックすると利日をが        |     |                            |
| 18 | 19        | 20     | 21 | 22        | 23       | 24                                     | 表示されます             | 学校ク | 5 4_1                      |
| 25 | 26        | 27     | 28 | 29        | 30       | 31                                     | XXC106 7 0         |     | 4_3 4_2                    |
|    |           |        |    |           |          |                                        |                    |     | cuffet 🗸                   |
|    |           |        |    |           |          |                                        |                    |     |                            |
|    |           | $\sim$ |    |           |          |                                        | お知らせ               |     | すべて表示 🦻                    |
|    |           |        |    | -<br>トフォ! | リオを貝     | <b>お知らせメール送信テスト</b><br>科目:ポートフォリオ科目001 |                    | 0   |                            |
|    |           |        |    |           | <u> </u> |                                        |                    |     |                            |
|    |           |        |    |           |          |                                        | 未確認事項              |     |                            |
| 授約 | 戦の課題      | を提出す   | 5  | 自出し       | た授業の     | り課題を                                   | 見る 未確認の課題評価が2件あります |     | 0                          |
|    |           |        |    |           |          |                                        |                    |     |                            |
|    | まとめを書く    |        |    | -2        | E        |                                        |                    |     |                            |
|    |           |        |    |           | 0        |                                        |                    | ージ  | 0                          |
|    | 9         |        |    |           | U        |                                        |                    |     |                            |
|    | 自己診斷      |        |    |           | 受講中の     | の授業                                    |                    |     |                            |
|    |           |        | -  |           |          | 柳町 電太かホートフォリオを空間しました                   |                    |     |                            |

#### \* Aの場合 「課題」のタイトルをクリックすると、回答画面にジャンプします。

| ▲ 現代教師論A                       | ⊜な> | ≡ |
|--------------------------------|-----|---|
| 受講的 受解後                        |     |   |
| 🎭 この科目の具体的目標                   |     |   |
| 設定されていません。                     |     |   |
| この科目についての意気込み(200文字以内)         |     |   |
|                                |     | 1 |
| ● 保存                           |     | 8 |
| 現在、お知らせはありません。                 |     |   |
| <b>課題</b> 現代教師論 講義前ミニレポート(幼稚園) | e   | > |

\* Bの場合 科目名をクリックします (その後、「Aの場合」と同じ画面にジャンプします)。

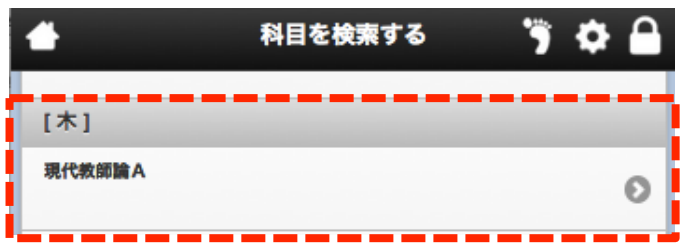

\* Cの場合 検索バーに授業名等を入れて課題を絞り込み、表示された課題をクリックします(「Aの場合」と同じ画面にジャンプします)。

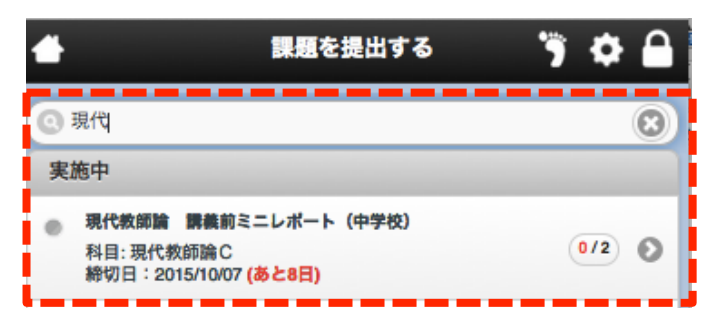

#### 課題提出画面でファイルを提出する方法

▼ 課題の提出画面が表示されたら画面下にある「提出ファイル +選択する」をクリックします。

| う 戻る          | 課題を提出する     | 3   | ٠   |   |
|---------------|-------------|-----|-----|---|
|               | <b>水</b> 迎山 |     |     |   |
| 項目1・・・        |             |     |     |   |
| 項目2・・・        |             |     |     |   |
| 項目3・・・        |             |     |     |   |
|               |             |     |     |   |
|               |             |     |     |   |
| 提出ファイル: 🕒 選択す | 3           | 文字数 | : 0 | 0 |
| <b>İ</b>      |             | •   | 提出  |   |

▼ 「ファイル追加」をクリックしてファイルを選び、「ファイル選択」のところに提出するファイル名が表示されたら「保存」をクリックします。

| <b>ト</b> ファイル追加   |          |
|-------------------|----------|
| ファイル選択・           |          |
| 選択 1チームを追いかける.m4v |          |
|                   | 保存 キャンセル |

▼ 保存ができたら、画面下の「決定」をクリックします。

| • 🗷 | 3                            | 課題を提出する                |        |                             |                     |  |  |  |  |  |
|-----|------------------------------|------------------------|--------|-----------------------------|---------------------|--|--|--|--|--|
| •   |                              |                        |        |                             | 12:51               |  |  |  |  |  |
| 0   | 2                            | ポートフォリオ(ファイル名文字化け).jpg | 187 KB | jpg                         | 2015/04/24<br>17:21 |  |  |  |  |  |
| 0   |                              | 角錐台                    | 327 KB | <b>\$</b> p <b>\$\$\$\$</b> | 2015/02/16<br>21:38 |  |  |  |  |  |
| Θ   |                              | 板書20150105.jpg         | 379 KB | jpg                         | 2015/01/06<br>20:00 |  |  |  |  |  |
| 選択フ | 選択ファイル <b>1チームを追いかける.m4v</b> |                        |        |                             |                     |  |  |  |  |  |
|     |                              |                        |        | 決定                          | キャンセル               |  |  |  |  |  |

▼ 提出画面に戻り、画面下にある「提出ファイル +選択する」の下に、指定したファ イルが表示されているのを確認したら「提出」をクリックします。

| 提出ファイル: <b>登 選択する</b> |             |
|-----------------------|-------------|
| 1 チームを追いかける.m4v 🗙     |             |
|                       | ◎ 一時保存 ● 提出 |
|                       |             |

# 課題は提出できましたか??

注1) 1回の課題提出で添付できるファイルの大きさは合計150MBまでです。 注2) 本システムは、1人につき合計5GBまで使うことができます。

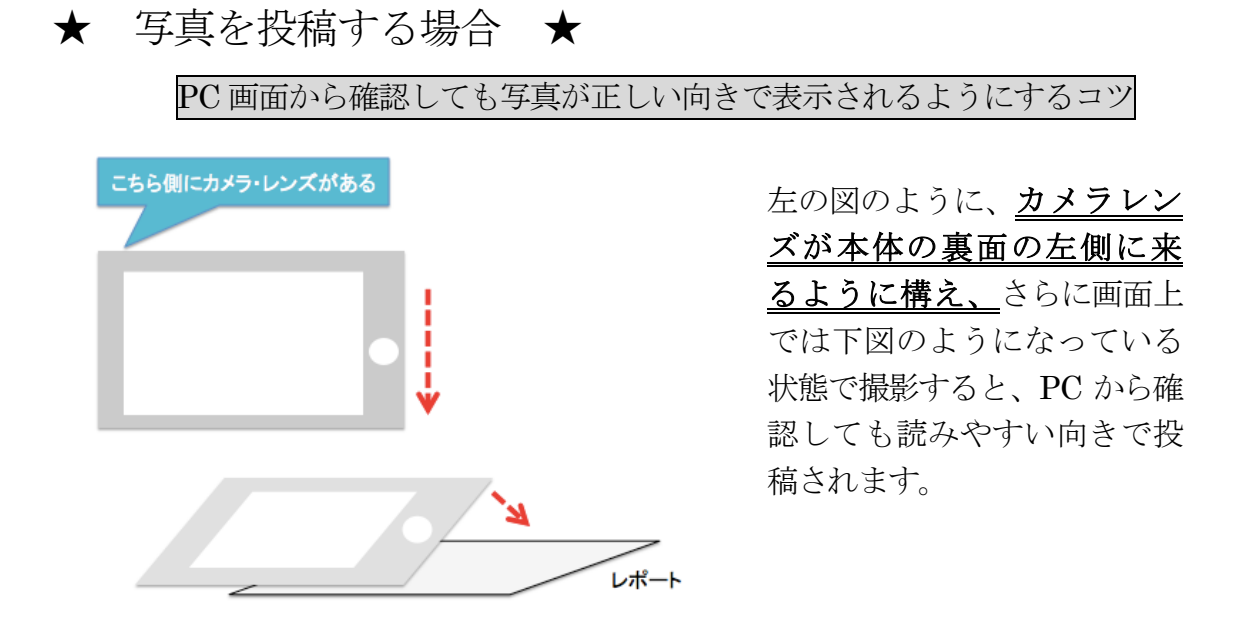

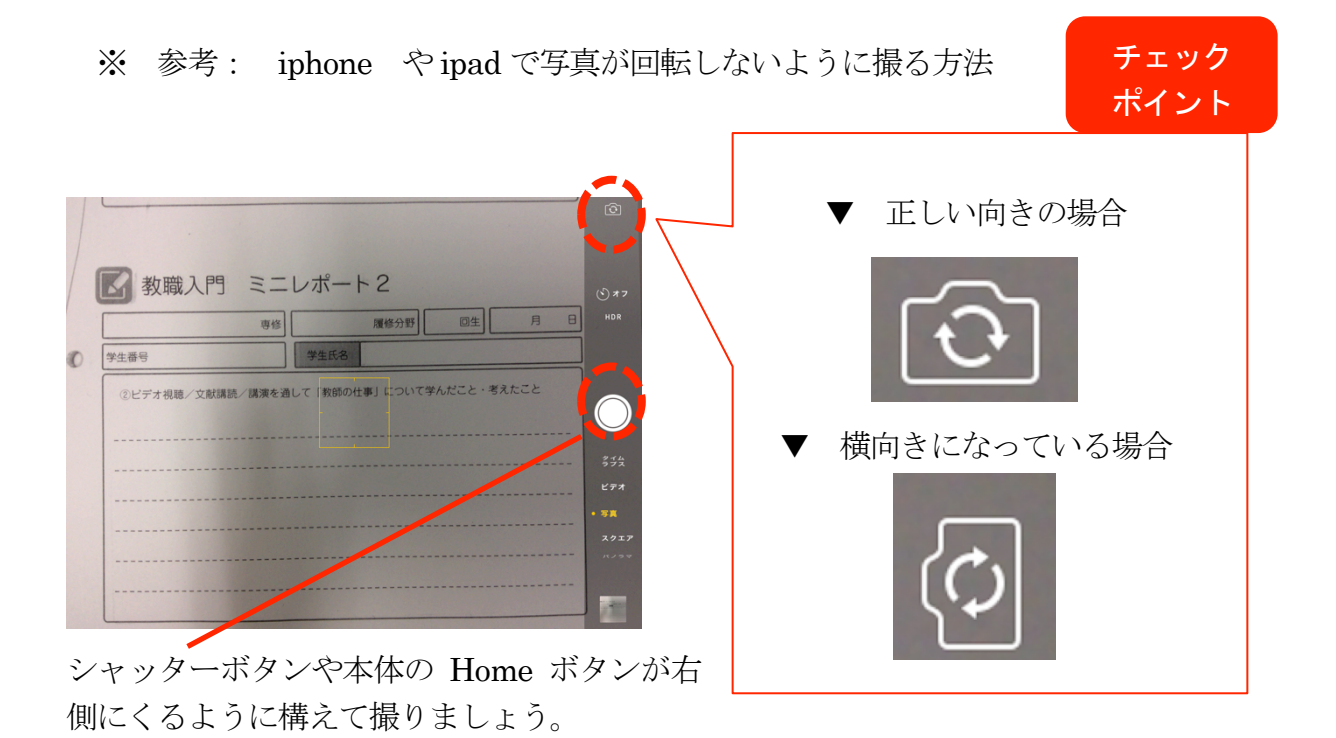

#### アンケートの提出画面にたどり着くための方法

▼ A~Cのうちのどれかをクリックします。

|       |           |          |           |         |             |                   | ホーム                                     | ') 🌣 🔒                      |
|-------|-----------|----------|-----------|---------|-------------|-------------------|-----------------------------------------|-----------------------------|
|       |           |          |           |         |             |                   |                                         | [s_mochizuki]開き 発明 (7覧家) さん |
| ~     | < 2015/10 |          |           |         |             | >>                | 2015/10/01 予定                           | 最終実施日:2015/08/02            |
| B     | 月         | 火        | *         | *       | 金           | ÷                 | 1-2限目 - 現代教師論A                          | 1                           |
|       |           |          |           | 01      | 02          | 03                | 1-2限目 - 現代教師論B                          | 7 2                         |
| 04    | 05        | 06<br>"  | <b>07</b> | 08      | 09          | 10                | カレンダーの開講曜日を                             | 6 3                         |
| 11    | 12        | 13<br>"  | 14        | 15<br>  | 16<br>.::   | 17                | クリックすると科目名が                             |                             |
| 18    | 19        | 20<br>"  | 21        | 22<br>" | 23<br>"     | 24                | 表示されます。事業指導)中学校・高等学校ク                   | 5 4_1                       |
| 25    | 26        | 27       | 28        | 29      | 30          | 31                |                                         | 4_3 4_2                     |
|       |           |          |           |         |             |                   |                                         | cuffet                      |
|       |           |          |           |         |             |                   | お知らせ<br>                                | すべて表示 🔊                     |
| ポ-    | -トフォ      | リオを      | ĸ         | ポー      | トフォリ        | ノオを見              | <b>お知らせメール送信テスト</b><br>科目: ポートフォリオ科目001 | 0                           |
|       |           |          |           |         |             |                   |                                         |                             |
|       |           |          | z         |         | +-101.000 / |                   | 未確認事項                                   |                             |
| 192.9 | R V BR AB | ж ж на 9 | 5         | 舞山し     | 7C12000     | / <b>DR RE</b> 'C | 未確認の課題評価が2件あります                         | 0                           |
|       |           |          |           |         |             |                   |                                         |                             |
|       | まとめを書く    |          |           |         |             | 1 <b></b> 3       |                                         |                             |
|       |           |          |           | 0       | )           | B                 | •                                       |                             |
|       |           |          |           |         | ~           |                   | ヘッドライン                                  |                             |
| 自己診断  |           |          |           |         | 受講中0        | の授業               | 袖前 金太がポートフォリオを公願しました                    |                             |

### \* Aの場合 「アンケート」のタイトルをクリックすると、回答画面にジャンプします。

|                | 受講前 受課後                                                                                               |  |  |  |  |  |  |
|----------------|----------------------------------------------------------------------------------------------------|--|--|--|--|--|--|
|                | 🎐 この科目の具体的目標                                                                                          |  |  |  |  |  |  |
| されていません。       |                                                                                                    |  |  |  |  |  |  |
|                | この科目についての意気込み(200文字以内)                                                                                |  |  |  |  |  |  |
|                |                                                                                                    |  |  |  |  |  |  |
|                | + 保存                                                                                                  |  |  |  |  |  |  |
|                |                                                                                                    |  |  |  |  |  |  |
| 現在、お知らせはありません。 |                                                                                                    |  |  |  |  |  |  |
|                |                                                                                                    |  |  |  |  |  |  |
| 0              | <b>原題</b> 現代教師論 講義前ミニレポート(幼稚園)                                                                        |  |  |  |  |  |  |
| 0              | アンケート 現代教師論 附属校園見学希望調査原                                                                               |  |  |  |  |  |  |
| されていません。       | この科目の具体的目標 この科目についての意気込み(200文字以内) ・ 保存 現在、お知らせはありません。 原題 現代教師論 課義前ミニレポート(幼稚園) アンケート 現代教師論 附属校園見学希望調査票 |  |  |  |  |  |  |

\* Bの場合 科目名をクリックします (その後、「Aの場合」と同じ画面にジャンプします)。

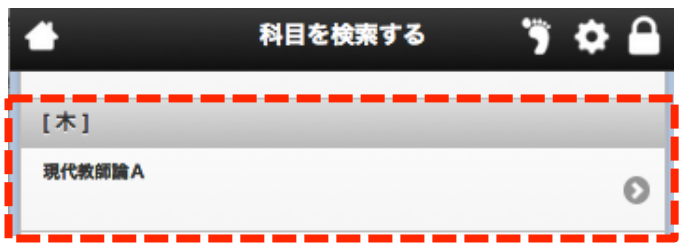

## アンケートに回答する方法

▼ 回答画面が表示されたら画面下にある「開始」をクリックします。

| <u>৩</u> ह         | 現代教師論A                                                                                                    |                    |                          | ● 책 3 📃                  |  |  |  |  |
|--------------------|----------------------------------------------------------------------------------------------------|--------------------|--------------------------|--------------------------|--|--|--|--|
| アンク                | ート > 現代教師論 附属校園見学希望調査票                                                                                                    |                    |                          |                          |  |  |  |  |
|                    |                                                                                                    | <b>状態</b> ●<br>未提出 | <b>締切日</b><br>2015/10/07 | 調査方法<br>・結果の非公開<br>・記名調査 |  |  |  |  |
| あなた<br>注) 必<br>できる | あなたの専修・履修分野において卒業要件となっている教員免許状の校種の見学は必須です。それ以外に見学を希望する校種をふたつ選んで、番号に∘をつけてください。<br><mark>注)必須以外で選択した見学先については、「見学した</mark> いところ1」「見学したいところ2」のいずれかで見学してもらうことになります。希望通りの順番で見学<br>できるとは限りませんので、ご了承ください。 |                    |                          |                          |  |  |  |  |
| •                  | 選択式の質問は該当項目にチェックを入れ、記述式の質問                                                                                                    | 問は回答               | 答欄に入力                    | ルしましょう。                  |  |  |  |  |

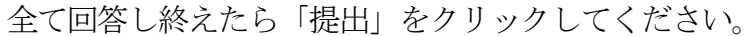

|    | 現代教師論A と思じる            |                  |
|----|------------------------|------------------|
| *1 | 必須で見学するところ             |                  |
|    | 幼稚識                    |                  |
|    | ● 小学校                  |                  |
|    | • 中学校                  |                  |
|    | 特別支援学級                 |                  |
| 2  | 専修を入力してください。(例:環科教育専修) |                  |
|    |                        |                  |
| *3 | 選択で最も見学したいところ          |                  |
|    | 幼稚識                    |                  |
|    | ● 小学校                  |                  |
|    | ● 中学校                  |                  |
|    | ● 特別支援学級               |                  |
| •4 | 選択で2番目に見学したいところ        |                  |
|    | 幼稚識                    |                  |
|    | ● 小学校                  |                  |
|    | ● 中学校                  | アンケートに回答できましたか?  |
|    |                        |                  |
|    | 特別支援学級                 |                  |
|    |                        | もしできなかった場合は、     |
|    |                        |                  |
|    |                        | サボートテスクにご運絡ください。 |
|    |                        |                  |